## Regisztrációs útmutató a BME Alkalmazott Pedagógia és Pszichológia Intézetének (APPI) Moodle rendszeréhez

A BME APPI Moodle kezdőoldal elérhetősége: http://moodle.appi.bme.hu/

A kezdőoldal **jobb felső sarkában** a <u>BME Hallgatói belépés</u> gombra kattintva jelenik meg a belépő oldal:

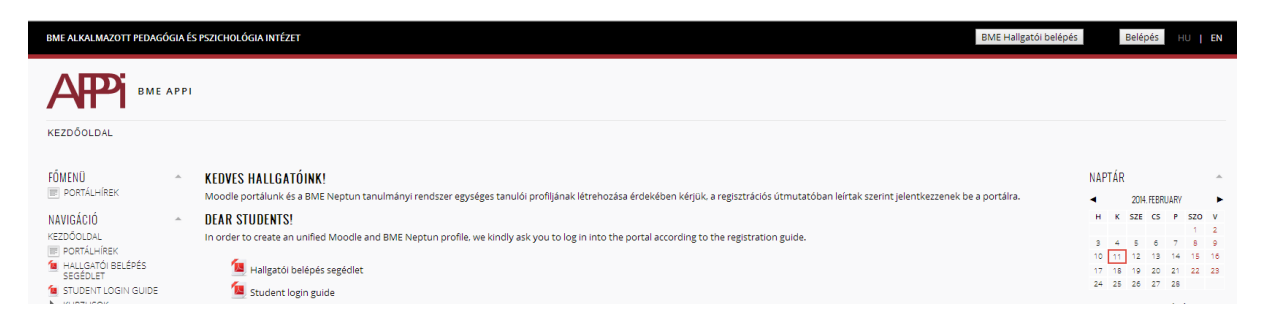

## 1. ábra: Belépőoldal képernyőképe

A belépő oldal jobb oldali részén olvasható a hallgatói belépés menete. A BME Címtárba már regisztrált hallgatók a címtáras azonosítójukkal a megszokott módon lépjenek be a Címtárba a <u>"Címtáras belépéshez kattints ide!</u>" linkre kattintva. Felhasználónévként a Címtárban szereplő azonosító számot kell használni (**ez nem azonos a Neptun kóddal!).** 

| M Ú E G Y E T E M 1782                                                                                                    | Budapesti Műszaki és Gazdaságtudományi Egyetem<br>Címtár |  |
|----------------------------------------------------------------------------------------------------|----------------------------------------------------------|--|
| Belépés                                                                                                    |                                                          |  |
| A belépéshez a címtáras azonositó és jelszó megadása szükséges. Ha Ön szerepel a Neptunban, és még nem állított be címtáras<br>jelszót, kérjük, tegye meg <u>ezen az oldalon</u> . |                                                          |  |
| Sikeres belépés után az azonosítást kérő oldalra irányítjuk vissza. Az azonosítást a következő oldal kérte: https://moodle.appi.bme.hu<br>/auth/shibboleth                         |                                                          |  |
| Felhasználónév:                                                                                                    | @bme.hu                                                  |  |
| Jelszó:                                                                                                    |                                                          |  |
| Belepes                                                                                                    |                                                          |  |
|                                                                                                    | ®BME                                                     |  |
|                                                                                                    | S DML                                                    |  |

1. ábra: BME Címtár belépőoldala

Aki még nem regisztrált a BME Címtárba, a belépő oldalon elhelyezett linkre kattintva eljut a BME Címtár belépőoldalára, ahol lehetősége van a regisztráció elvégzésére.

A BME Címtár belépő oldalán elhelyezett linkre kattintva a regisztrációs lapra jutunk:

| M Ú E G Y E T E M 1782                                                        | Budapesti Műszaki és Gazdaságtudományi Egyetem<br>Címtár                                                                                                   |       |
|-------------------------------------------------------------------------------|----------------------------------------------------------------------------------------------------|-------|
| BME cí                                                                        | BME címtár felhasználói adminisztrációs oldal<br>Kérjük, az azonosításhoz adja meg Neptun-kódját és jelszavát!<br>Neptun-kód:<br>Neptun jelszó:<br>Belépés |       |
| Kérjük, probléma esetén a következő címre írjon e-mailt: support@login.bme.hu |                                                                                                    | © BME |

2. ábra: A BME Címtár regisztrációs űrlapja

A regisztrációhoz a személyes Neptun-kód és Neptun jelszó megadása szükséges. A <u>Belépés</u> gombra kattintva a BME Címtár felhasználói adminisztrációs oldalára érkezünk. Itt megkapjuk Neptun-kódunkhoz tartozó Címtáras azonosítónkat, amely egy ötjegyű számból és a @bme.hu végződésből áll.

Ezen az oldalon lehetőségünk van Címtáras azonosítónkhoz jelszó beállítására. Kérjük, ügyeljen a jelszóval kapcsolatos követelmények betartására! Címtáras azonosítóját és a beállított jelszavát jegyezze meg, mert **a továbbiakban ez lesz a BME APPI Moodle rendszerhez használatos felhasználói neve és jelszava**!

| Budapesti Műszaki és Gazdaságtudományi Egyetem<br>MűEGYETEM 1782<br>Címtár                                                                                                    |  |  |
|----------------------------------------------------------------------------------------------------|--|--|
| BME címtár felhasználói adminisztrációs oldal                                                                                                    |  |  |
| Neptun-kód: YRY1HU                                                                                                    |  |  |
| Címtáras azonosító: 89656@bme.hu                                                                                                    |  |  |
| kilépés                                                                                                    |  |  |
| Krepes   Itt tudja beállítani a címtárban használt jelszavát. Ezzel a jelszóval, és a címtáras azonosítójával tud belépni az egyetemi központi autentikációt használó weboldalakra.   A jelszó beállításánál az alábbi követelményeket kérjük betartani:   • a címtáras jelszó nem egyezhet meg az Ön Neptunban használt jelszavával   • a címtáras jelszó nem egyezhet meg az Ön Neptunban használt jelszavával   • a jelszé rősségére vonatkozó feltételek: minimum 6 karakter, minimum három karakterosztályból (kisbetű az angol ábécéből / nagybetű az angol ábécéből / szám / speciális karakter)   • használható normál karakterek: számok, az angol ábécé kis- és nagybetűi   • használható normál karakterek: számok, az angol ábécé kis- és nagybetűi   • használható speciális karakterek: széköz, \   Jelszó beállítása a címtárban:   Jelszó még egyszer:   Jelszó még egyszer: |  |  |
| Kérjük, probléma esetén a következő címre írjon e-mailt: support@login.bme.hu © BME                                                                                                    |  |  |

3. ábra: Jelszó beállítása a Címtáras azonosítónkhoz

Sikeres regisztráció után térjen vissza a BME Címtár belépőoldalára és lépjen be Címtáras azonosítójával (csak az ötjegyű számot írja be) és az imént beállított jelszavával.

Belépése után a Címtár visszairányítja Önt az BME APPI Moodle elektronikus tanulási környezet kezdőoldalára, ahol a jobb felső sarokban látható, hogy Ön már saját nevén be is jelentkezett a BME APPI Moodle tanulási rendszerbe. Kérjük, hogy a személyes profiljának adatait töltse ki (<u>Profil szerkesztése</u> gomb használatával). Vezeték- és keresztnevét, valamint e-mail címét a Címtár adatai alapján minden bejelentkezéskor frissíti a rendszer. Ezeket nem tudja változtatni. Adatainak beállítása után a lap alján nyomja meg a <u>Profil frissítése</u> gombot.

| ✓ ÁLTALÁNOS                            |                                                             |
|----------------------------------------|-------------------------------------------------------------|
| Felhasználónév*                        | Kitöltendő                                                  |
|                                        |                                                             |
|                                        |                                                             |
| Valasszon egy hitelesítési<br>eliárást | Kezi tokok                                                  |
| ?                                      |                                                             |
| Felfüggesztett fiók                    |                                                             |
| Uj jelszó 🔝                            | Megmutat                                                    |
| Jelszómódosítás előírása 🔝             |                                                             |
| Vezetéknév*                            | Kitöltendő                                                  |
|                                        |                                                             |
| Keresztnév*                            |                                                             |
| norestatev                             | Kitoltendo                                                  |
|                                        |                                                             |
| E-mail cím*                            | Kitöltendő                                                  |
|                                        |                                                             |
| E mail cím mogiolonítóro               |                                                             |
|                                        | Mindenki lathatja az e-mail cimemet                         |
| E-mail formája                         | Szerkesztett HTML-forma 🔻                                   |
| Összesített e-mail                     | (Nincs összesítés (a fórum minden hozzászólásáról e-mail) ▼ |
| Automatikus feliratkozás a             | (Igen: ha hozzászólok, írjon fel arra a fórumra ▼)          |
| forumra<br>Eórum nyomon követése       |                                                             |
| Porum nyomon kovetese                  | Ne tartsa szamon a mar megtekintétt hozzaszolasokat 🔻       |
| Szövegszerkesztő                       | Alapbeállítás szerinti szerkesztő                           |
| Helység                                |                                                             |
| Válasszon egy országot                 | (Magyarország 🔹                                             |
| Időzóna                                | Szerveridő 🔻                                                |
| Választott nyelv                       | (magyar (hu) 💌                                              |
| Leírás 👔                               |                                                             |
|                                        |                                                             |
|                                        |                                                             |
|                                        |                                                             |

4. ábra: BME APPI Moodle személyes profil adatlapja

Ezek után a BME APPI kezdőoldalán a Kurzusaim menüpontban megtalálja azokat a tantárgyi lapokat, amelyek Intézetünk kezelésében állnak, és amelyeket Ön az aktuális félévben a Neptun rendszerben felvett.

Tapasztalatunk az, hogy sokan megjegyeztetik ugyan böngészőjükkel a bejelentkezéshez szükséges azonosítót és jelszót, de elfelejtik máshol is rögzíteni ezeket az adatokat. Kérjük, **mindenképpen jegyezze fel és tartsa magánál a bejelentkezési adatait**, hiszen erre bármelyik más számítógépen, akár vizsga alkalmával is szüksége lehet!

Jó munkát kívánunk!